## System Config > Statement

Last Modified on 06/28/2019 10:08 am EDT

The System Config > Statement screens allows administrators to change what is displayed on the Family's Financials tab and the billing statement.

1. From the Setup > System Config menu, select Statement

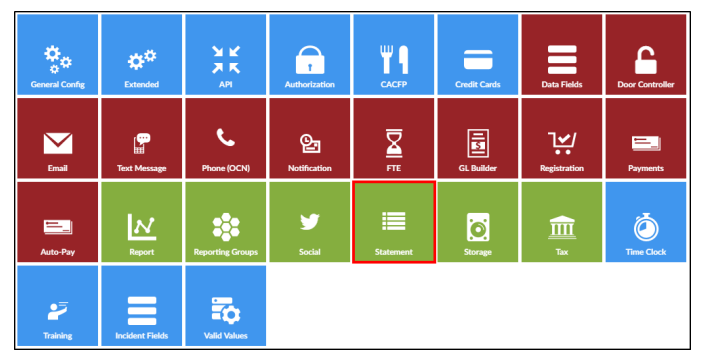

- For each configuration option, choose Yes or No to have the option displayed or not displayed. Please Note: Some of these options will also change the Family's Financial tab Statement List
- 3. Family Financial Screen Options
  - Display Zero Dollar Fees
    - Yes show items with zero dollar fees

| ~ | ✓ Statement ID: 6155547 - Date Range: 10/15/2018 to 10/19/2018 - Current Period |   |        |            |                                                                                                   |          |      |          |
|---|---------------------------------------------------------------------------------|---|--------|------------|---------------------------------------------------------------------------------------------------|----------|------|----------|
| 0 |                                                                                 |   |        | 10/15/2018 | Normal Fee<br>Previous Balance Owed - 09/06/2018 - 09/30/2018                                     | 1,072.96 |      | 1,072.96 |
| 0 |                                                                                 | • | System | 10/15/2018 | Tiffany Johnson-Adams - Normal Fee - Central Falls<br>A Big Room - 10/15/2018 to 10/19/2018       | 140.00   |      | 1,212.96 |
| 0 |                                                                                 | > | System | 10/15/2018 | Tiffany Johnson-Adams - Normal Fee - Central Falls<br>PM, Drop In - 10/15/2018 to 10/19/2018      | 0.00     |      | 1,212.96 |
| 0 |                                                                                 | ۲ | System | 10/15/2018 | Tiffany Johnson-Adams - Normal Fee - Central Falls<br>Summer Program 3 - 10/15/2018 to 10/19/2018 | 0.00     |      | 1,212.96 |
|   | ß                                                                               |   |        |            | Total                                                                                             | 1,212.96 | 0.00 | 1,212.96 |

No - do not show zero dollar fee items

| Normal Statement List |                                                                                 |            |                                                               |            |                                                                                             |          |         |          |  |  |
|-----------------------|---------------------------------------------------------------------------------|------------|---------------------------------------------------------------|------------|---------------------------------------------------------------------------------------------|----------|---------|----------|--|--|
|                       |                                                                                 |            | User                                                          | Post Date  | Description                                                                                 | Fee      | Payment | Balance  |  |  |
| ~                     | ✓ Statement ID: 6155547 - Date Range: 10/15/2018 to 10/19/2018 - Current Period |            |                                                               |            |                                                                                             |          |         |          |  |  |
| <b>1</b> 0/15/2018    |                                                                                 | 10/15/2018 | Normal Fee<br>Previous Balance Owed - 09/06/2018 - 09/30/2018 | 1,072.96   |                                                                                             | 1,072.96 |         |          |  |  |
| 0                     |                                                                                 | ۲          | System                                                        | 10/15/2018 | Tiffany Johnson-Adams - Normal Fee - Central Falls<br>A Big Room - 10/15/2018 to 10/19/2018 | 140.00   |         | 1,212.96 |  |  |
|                       | ß                                                                               |            |                                                               |            | Total                                                                                       | 1,212.96 | 0.00    | 1,212.96 |  |  |

- Display Prepaid Deposits
- Show Detail Post Date
- Display Original Amount
  - Yes show outstanding balance on current statement

- No only show current balance on current statement
- Display Amount Allocated
- Display Due Date
  - Yes display the due date on the statement
  - No do not display the due date
- Allow Payments & Fees to be Edited
  - Yes payments and fees can be edited on the Family's Financial tab
  - No payments and fees cannot be edited on the Financial tab
- Allow Statement Details to be Deleted
  - Yes allow details to be deleted from the Financials tab
  - No do not allow details to be deleted from the Financials tab
- Allow Family Statement Recreate
  - Yes allow statements to be recreated. This option is under the Action menu on the Financials tab

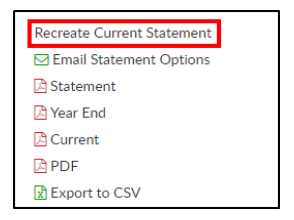

- No do not allow statements to be recreated. The option is removed from the Actions menu on the financials tab
- Number of Periods to Display on Family Statement. See examples

below

• Example of 1 period on the statement

| ł | Normal Statement List                                                           |   |        |            |                                                                                             |          |         |          |  |  |
|---|---------------------------------------------------------------------------------|---|--------|------------|---------------------------------------------------------------------------------------------|----------|---------|----------|--|--|
|   |                                                                                 |   | User   | Post Date  | Description                                                                                 | Fee      | Payment | Balance  |  |  |
| ~ | ✓ Statement ID: 6155547 - Date Range: 10/15/2018 to 10/19/2018 - Current Period |   |        |            |                                                                                             |          |         |          |  |  |
|   |                                                                                 |   |        | 10/15/2018 | Normal Fee<br>Previous Balance Owed                                                         | 929.00   |         | 929.00   |  |  |
|   |                                                                                 | ≓ | System | 10/15/2018 | Tiffany Johnson-Adams - Normal Fee - Central Falls<br>A Big Room - 10/15/2018 to 10/19/2018 | 140.00   |         | 1,069.00 |  |  |
|   | Ø                                                                               |   |        |            | Total                                                                                       | 1,069.00 | 0.00    | 1,069.00 |  |  |

• Example of 3 periods on the statement

| Normal Statement List |                                                                                 |                                |                    |                                                                                                    |          |         |          |  |  |  |
|-----------------------|---------------------------------------------------------------------------------|--------------------------------|--------------------|----------------------------------------------------------------------------------------------------|----------|---------|----------|--|--|--|
|                       |                                                                                 | User                           | Post Date          | Description                                                                                         | Fee      | Payment | Balance  |  |  |  |
| 🗸 Sta                 | ✓ Statement ID: 6155547 - Date Range: 10/15/2018 to 10/19/2018 - Current Period |                                |                    |                                                                                                    |          |         |          |  |  |  |
| 0                     |                                                                                 |                                | 10/15/2018         | Normal Fee<br>Previous Balance Owed - 09/06/2018 - 09/30/2018                                       | 1,072.96 |         | 1,072.96 |  |  |  |
| 0                     | ۲                                                                               | System                         | 10/15/2018         | Tiffany Johnson-Adams - Normal Fee - Central Falls<br>A Big Room - 10/15/2018 to 10/19/2018         | 140.00   |         | 1,212.96 |  |  |  |
| Z                     | -                                                                               |                                |                    | Total                                                                                               | 1,212.96 | 0.00    | 1,212.96 |  |  |  |
| 🗸 Sta                 | teme                                                                            | nt ID: 5939202 - Date Range: ( | 09/06/2018 to 09/3 | 30/2018                                                                                             |          |         |          |  |  |  |
| 0                     |                                                                                 |                                | 09/10/2018         | Normal Fee<br>Previous Balance Owed - 07/09/2018 - 07/13/2018                                       | 960.96   |         | 960.96   |  |  |  |
| 0                     | ۲                                                                               | System                         | 09/06/2018         | Tiffany Johnson-Adams - Normal Fee - Central Falls<br>A Big Room - 09/06/2018 to 09/30/2018         | 112.00   |         | 1,072.96 |  |  |  |
| Z                     | -                                                                               |                                |                    | Total                                                                                               | 1,072.96 | 0.00    | 1,072.96 |  |  |  |
| 🧹 Sta                 | teme                                                                            | nt ID: 5591719 - Date Range: ( | 07/09/2018 to 07/  | 13/2018                                                                                             |          |         |          |  |  |  |
| 0                     |                                                                                 |                                | 07/10/2018         | Normal Fee<br>Previous Balance Owed - 04/22/2018 - 04/28/2018                                       | 847.96   |         | 847.96   |  |  |  |
| 0                     | ۲                                                                               | System                         | 07/09/2018         | Tiffany Johnson-Adams - Normal Fee - Central Falls<br>A Big Room - 07/09/2018 to 07/13/2018         | 140.00   |         | 987.96   |  |  |  |
| 0                     | ¢                                                                               | ccarline2                      | 08/07/2018         | Credit Card - Payer: Steve Adams<br>Online Payment<br>ID: 1001622178 - Invoice #: 4261069 - 2:53 PM |          | 20.00   | 967.96   |  |  |  |
| 0                     | ¢                                                                               | ccarline2                      | 08/07/2018         | Credit Card - Payer: Steve Adams<br>Online Payment<br>ID: 1001622186 - Invoice #: 4261206 - 3:24 PM |          | 7.00    | 960.96   |  |  |  |
| Z                     | -                                                                               |                                |                    | Total                                                                                               | 987.96   | 27.00   | 960.96   |  |  |  |

- Family Statement Display select which version of the statement to display
  - Normal
  - Flat Detail
  - Version 2
  - Version 2 Due Date
  - Version 3

## 4. PDF Statement Options

- Display Birth Date on Statement
  - Yes display the students birth date on the statement
  - No do not display the students birth date on the statement
- Display Family ID on Statement
  - Yes display the family ID on the statement
  - No do not display the family ID on the statement
- Display Discounts as Credits on Statement
  - Yes
  - No
- Use Business Level Address for Year End Statements
  - Yes use the address of the business level on the year end tax statements

- No use the center address on the year end tax statements
- Use Beginning Balance as of From Date on Statement
  - Yes
  - No
- Which Address to Display on Statement
  - Child display the student's address on the PDF statement
  - Guardian display the guardian's address on the PDF statement
- Print Statements By
  - Family print statements by family (include both parents/guardians)
  - Guardian print statements by guardian (this is helpful with split families)
- Statement Footer enter text to display on the bottom of statements
- Year End Tax Statement Service
- Customer Statement Service
- Family Statement Service (Invoice)